## eBeam Marker App Benutzerhandbuch

## Tutorial zum Einstellen

## des Meeting Server Seiten 25~27

#### Freigeben von Besprechungsprotokollen auf dem lokalen Server

Wenn Sie Besprechungen haben, können Sie den Computer des Benutzers als der Meeting Server (lokaler Server) einstellen, ohne der standardmäßig für Besprechungen

### eingestellte "eBeam Global Server" zu verwenden.

Einstellen des Meeting Server auf dem Computer des Benutzers

(1)Laden Sie den Meeting Server Installationsdateien und die Installationsanleitung unter www.Luidia.com/appsherunter.

(2)Installieren Sie den Meeting Server auf dem Computer des Benutzers, indem Sie die Installationsanleitung befolgen.

TIPP: Abhängig von der Leistung des Computers des Benutzers und der Umgebung, kann der Betrieb nicht glatt sein. Bitte überprüfen Sie die Installationsanweisungen der Installationsanleitung.

#### Wie ändert man der Meeting Server

- Sie können Ihren Meeting Server wie folgt ändern.
- (Standardmäßig ist der "eBeam Global Server" vorgesehen.)

# (1) Wählen Sie [Einstellungen] $\rightarrow$ [Meeting Servers], um einen Server auszuwählen oder hinzuzufügen.

서버 서버 선택 서버 [eBeamGlobal] [eBeamGlobal] ~ 삭제하기 추가

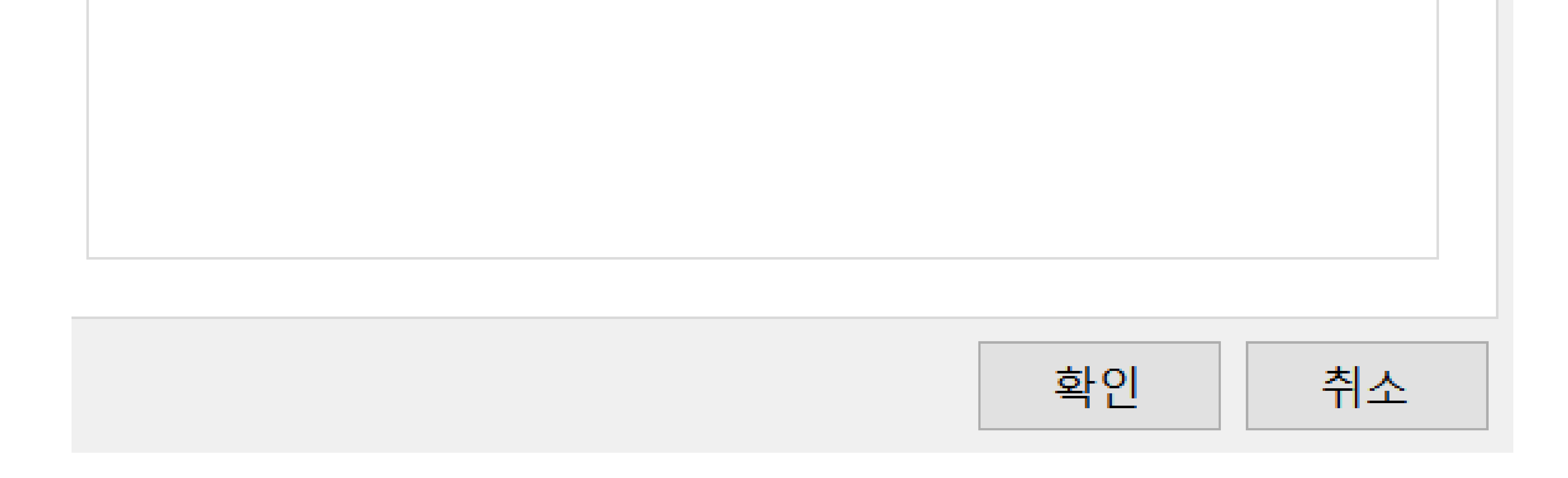

3

(2) Server hinzufügen.

Servername : Geben Sie einen beliebigen Namen ein.

IP-Adresse / Port : Geben Sie die Serverinformationen ein.

\* Informationen zum installierten Meeting Server erhalten Sie von dem Benutzer, der diesen Server installiert hat, oder wenden Sie sich an den Serveradministrator.

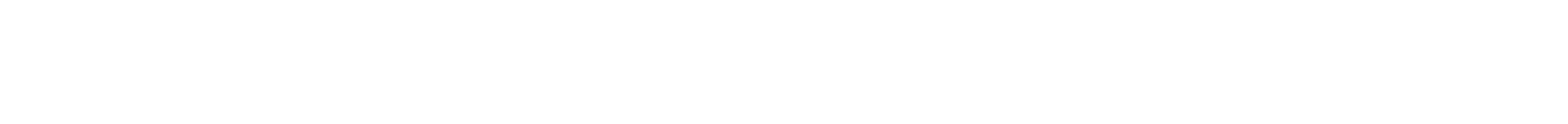

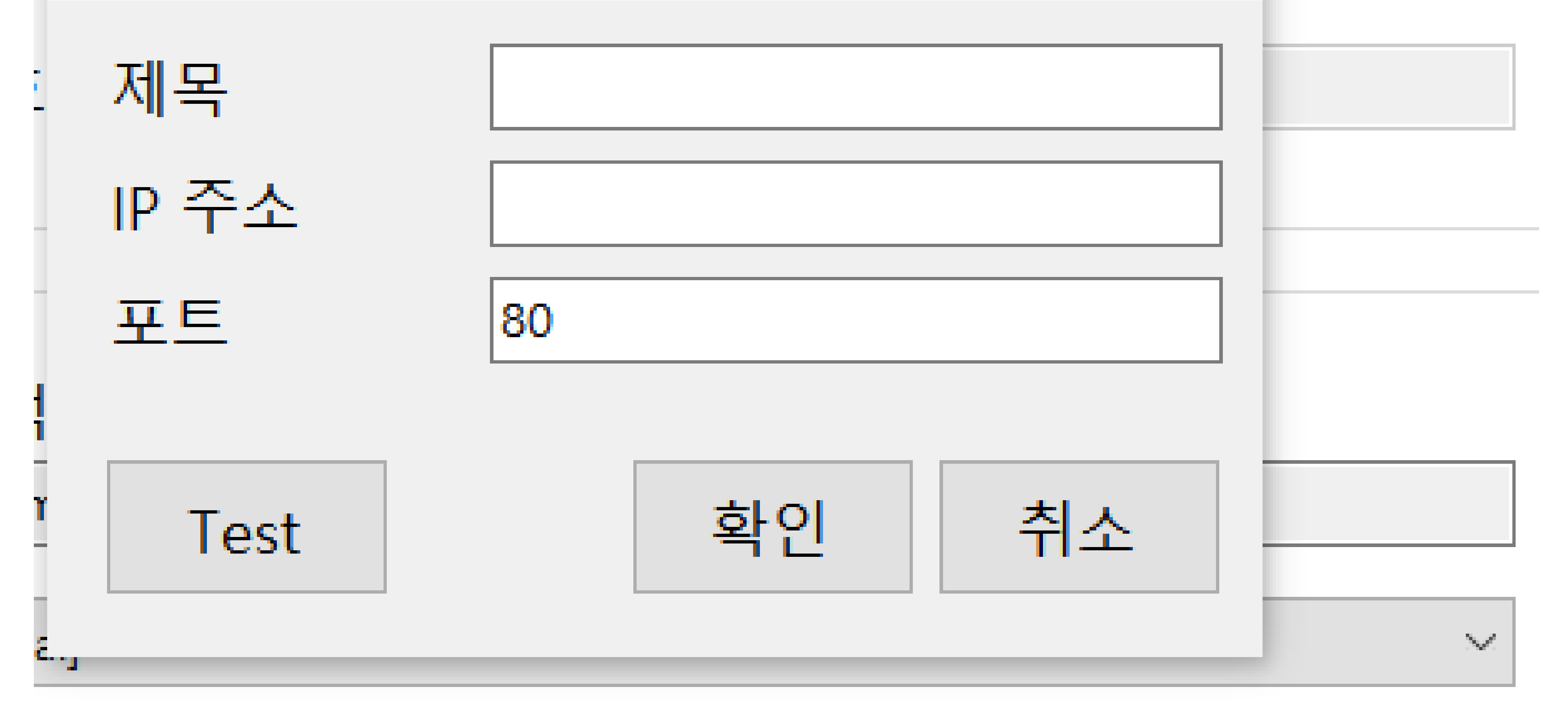

삭제하기 추가

#### Klicken Sie auf [OK]-Schaltfläche, um den Meeting Server hinzuzufügen.